# **BFI – 016** SISTEMA DI PROTEZIONE DI INTERFACCIA Conforme alla norma CEI 0-16

# Manuale di Istruzioni

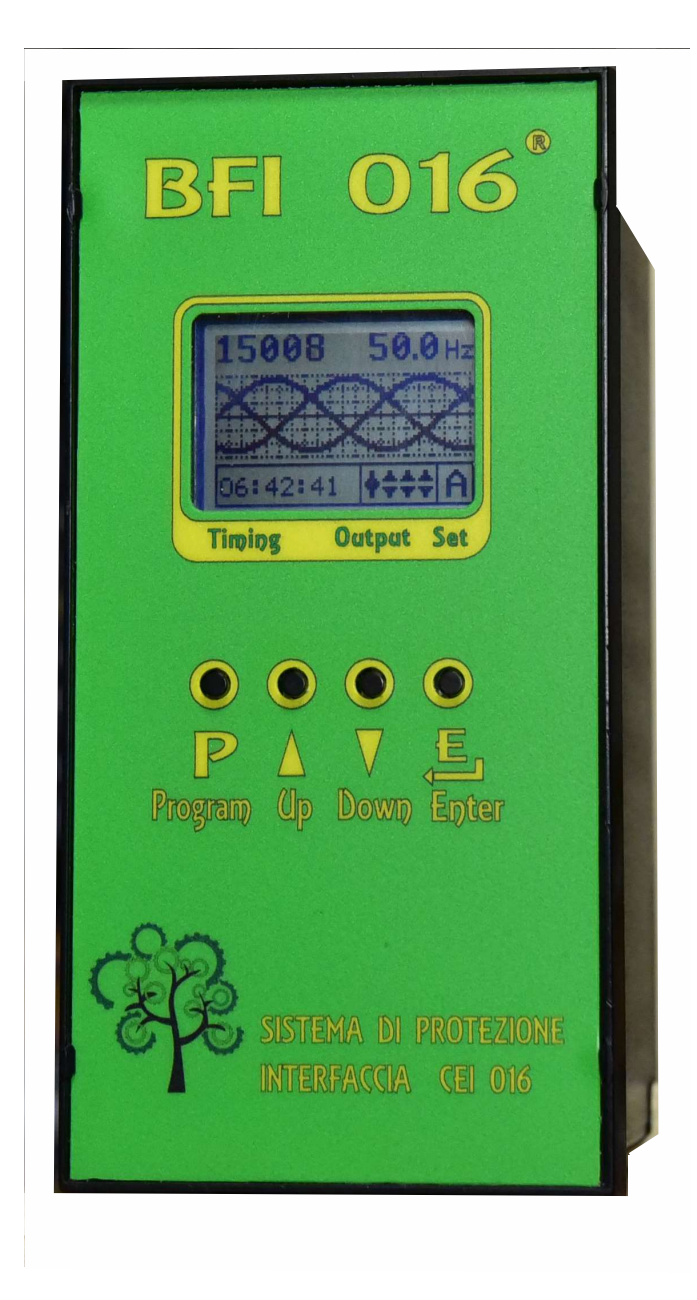

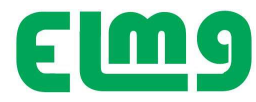

#### ATTENZIONE!!

Leggere attentamente questo manuale prima della installazione.

- Questo dispositivo deve essere installato da personale qualificato, nel rispetto delle vigenti normative impiantistiche.
- Prima di qualsiasi intervento sullo strumento, togliere tensione dagli ingressi di misura e di alimentazione e cortocircuitare eventuali trasformatori di corrente presenti nella installazione.
- Il costruttore non si assume alcuna responsabilità in caso di utilizzo improprio del dispositivo.
- Il prodotto descritto in questo documento potrà subire in qualsiasi momento evoluzioni o modifiche richieste dalla normativa. Le descrizioni ed i dati presenti in questo documento potrebbero pertanto non essere aggiornati al prodotto.
- Un interruttore o disgiuntore conforme alla normativa applicata va inserito a protezione nell'impianto elettrico. Esso deve trovarsi in stretta vicinanza dell'apparecchio ed essere facilmente raggiungibile da parte dell'operatore.
- Il dispositivo DEVE essere protetto con fusibili di calibro adeguato sia sul lato ingresso che uscita come indicato dallo schema di installazione.

#### Indice

|                                            | Pagina |
|--------------------------------------------|--------|
| Introduzione                               | 3      |
| Descrizione                                | 3      |
| Soglie di intervento                       | 4      |
| Segnali di impostazione modalità controllo | 4      |
| Tastiera di programmazione                 | 4      |
| Visualizzazioni Display                    | 5      |
| Stato ingressi                             | 6      |
| Lista allarmi                              | 6      |
| Tensione e Frequenza                       | 6      |
| Programmazione                             | 7      |
| Accesso Menu parametri                     | 7      |
| Visualizzazione parametri                  | 8      |
| Flusso programmazione                      | 8      |
| Impostazione dei parametri                 | 8      |
| Menu generale                              | 9      |
| Menu Password                              | 10     |
| Menu Soglie intervento Dati SPI            | 10     |
| Menu Utilità                               | 11     |
| Modalità Test                              | 12     |
| Allarmi Lista eventi                       | 12     |
| Segnalazione allarmi                       | 13     |
| Autodiagnosi                               | 13     |
| Misure di corrente, potenza, energia       | 13     |
| Orologio                                   | 14     |
| Modalità operative                         | 14     |
| Modo Auto Mano Test                        | 15     |
| Installazione                              | 15     |
| Dimensioni meccaniche                      | 16     |
| Schemi di connessione                      | 17     |
| Sequenza Comandi Uscita                    | 19     |
| Caratteristiche tecniche                   | 20     |

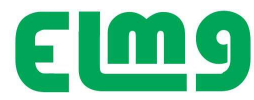

## Introduzione

L'apparecchio **BFI –016** è stato progettato come **Sistema di Protezione di Interfaccia (SPI)** in conformità alla norma *CEI 0-16*, per applicazione su sistemi in media tensione , trifase.

- ✓ E' applicabile in tutti i sistemi di generazione con allaccio su rete MT (fotovoltaico, eolico, ecc) dove viene impiegato per controllare il dispositivo di interfaccia (DDI) fra sistema di generazione e rete pubblica.
- Il sistema controlla che i parametri della rete (tensione e frequenza) siano compresi nei campi di tolleranza assegnato dalla norma. In questa condizione, trascorso il tempo di attivazione, chiude il relè principale per il comando di chiusura del DDI e quindi la connessione del generatore alla rete.
- In caso di problemi sulla rete il sistema interviene nei tempi previsti dalla norma, aprendo il dispositivo di interfaccia e sezionando il sistema di generazione dalla rete.
- ✓ In caso di avaria del DDI, è inoltre previsto il comando di un secondo relè che agirà sul dispositivo di rincalzo, per realizzare comunque il distacco del sistema di generazione.
- L'apparecchio è dotato di 4 ingressi digitali , uno per il controllo del segnale da DDI, gli altri tre, interfacciano i segnali di comando forniti dal gestore di rete per adeguare il dispositivo di interfaccia alle esigenze di conduzione dell'impianto previste dalla norma . Le funzioni implementate e la possibilità di ulteriore espansione garantiscono la predisposizione per le eventuali evoluzioni normative del sistema di protezione.

L'apparecchio **BFI -16** viene fornito già programmato con le impostazioni di fabbrica, in conformità a quanto richiesto dalla normativa CEI 0-16.

Eventuali disposizioni del gestore e/o valori nominali dell'impianto diversi dalla norma , dovranno essere settati da personale qualificato in sede di predisposizione impianto all'allaccio.

La modifica delle impostazioni è protetta con tre differenti livelli di password, che ne impedisce la manipolazione da parte di personale non autorizzato.

#### Descrizione

- Esecuzione per montaggio retroquadro .
- Display LCD grafico 100x64 pixel.
- 4 Ingressi di misura tensione trifase.
- 1 Ingresso misura tensione omopolare
- 4 uscite a relè con contatto in scambio per il comando di:
  - OUT 1: Comando intervento DDI (Dispositivo di Interfaccia)
  - OUT 2: Comando apertura dispositivo di rincalzo
  - OUT 3: Programmabile (Riarmo DDI)
  - OUT 4: Programmabile (Allarme su un evento)
- 4 ingressi digitali isolati da contatto per:
  - ING1: Ingresso di Feedback da DDI
  - ING2: Ingresso per Esclusione SPI
  - ING3: Ingresso per Comando Locale
  - ING4: Ingresso per Comando Teledistacco
- Alimentazione ausiliaria -230 VAC 24 VDC

Con circuito interno di mantenimento per 5 secondi a Supercapacitor, senza manutenzione

- ✓ Versione con modulo opzionale per inserzione da TA esterni per la misura aggiuntiva di:
  - Correnti
  - Potenza
  - Energia erogata
- Versione con modulo di comunicazione EN61850

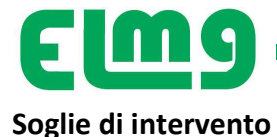

• Le soglie di intervento di tensione e frequenza di seguito indicate, alle quali è regolato alla spedizione l'apparecchio secondo default di fabbrica, corrispondono a quanto richiesto dalla normativa CEI 0-16.

| Tipo Protezione           | Tipo di intervento                                                                                       | Soglia & Default | Тіро | Scatto | Sigla della                           | Valore Default |
|---------------------------|----------------------------------------------------------------------------------------------------|------------------|------|--------|---------------------------------------|----------------|
|                           |                                                                                                    |                  |      |        | Soglia                                |                |
| Massima Tensione          | V> 59.S2                                                                                                 | V>120%Un         | Max  | SI     | 59.S2                                 | 0,6 Sec.       |
| Media Mobile 10'          | V> 59.S1                                                                                                 | V>110%Un         | Max  | SI     | 59.S1                                 | 3 Sec.         |
| Minima Tensione           | V< 27.S1                                                                                                 | V<85%Un          | Min  | SI     | 27.S1                                 | 1,5 Sec.       |
| Minima Tensione           | V< 27.S2                                                                                                 | V<15%Un          | Min  | SI     | 27.S2                                 | 0,2 Sec.       |
| Max Frequenza Restrittiva | 81>S1                                                                                                    | Hz 50,2          | Max  | SI     | 81>S1                                 | 0,15 Sec.      |
| Min Frequenza Restrittiva | 81 <s1< td=""><td>Hz 49,8</td><td>Min</td><td>SI</td><td>81<s1< td=""><td>0,15 Sec</td></s1<></td></s1<> | Hz 49,8          | Min  | SI     | 81 <s1< td=""><td>0,15 Sec</td></s1<> | 0,15 Sec       |
| Max Freq. Permissiva      | 81>S2                                                                                                    | Hz 51,5          | Max  | SI     | 81>S2                                 | 1 Sec.         |
| Min Freq. Permissiva      | 81 <s2< td=""><td>Hz 47,5</td><td>Min</td><td>SI</td><td>81<s2< td=""><td>4 Sec</td></s2<></td></s2<>    | Hz 47,5          | Min  | SI     | 81 <s2< td=""><td>4 Sec</td></s2<>    | 4 Sec          |
| Max Tens Residua          | 59V0                                                                                                    | 5% Urn           | Max  | SI     | 59 V0                                 | 25 Sec.        |
| Max Tens Seq. Inversa     | 59 Vi                                                                                                    | 15% Un/En        | Max  | SI     | 59 Vi                                 |                |
| Min Tens Seq Diretta      | 27VD                                                                                                    | 70% Un/En        | Max  | Si     | 27VD                                  |                |

• Le soglie di frequenza e i relativi tempi possono variare in funzione dello stato delle variabili :

- Comando Locale (Ingresso 3) oppure parametro P3.13
- Sblocco Voltmetrico generato dai segnali interni di tensione residua 59V0, sequenza inversa 59.Vi, sequenza diretta 27VD

# Segnali di impostazione modalità controllo

Gli ingressi sono attivi a livello alto, La tensione di comando è 24 VDC. Il comando può essere realizzato da una alimentazione esterna 24 VDC oppure, è possibile derivare la tensione di comando dalla alimentazione interna della SPI presente sui morsetti A3 e A4 sui quali con dispositivo alimentato su A1 e A2 / 230 VAC è disponibile una tensione 24 VDC da non utilizzare per altri usi (Max carico ammesso 20 mA) Lo stato degli ingressi è visualizzabile in una videata del display.

# Tastiera di programmazione

Δ

L'utente può accedere molto agevolmente a tutte le pagine di misura e impostazioni dei parametri di lavoro. La selezione delle videate correlate ai vari contesti, consente un'agevole programmazione e esplorazione. I pulsanti sul frontale hanno le seguenti funzionalità:

- **P Program** Consente l'accesso al menu di programmazione
  - **UP Down** Consente di scorrere in senso verticale le voci di menu
- Enter Consente di entrare nel menu selezionato e di confermare un parametro da variare, di confermare una variazione effettuata.

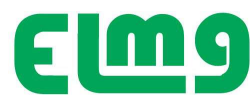

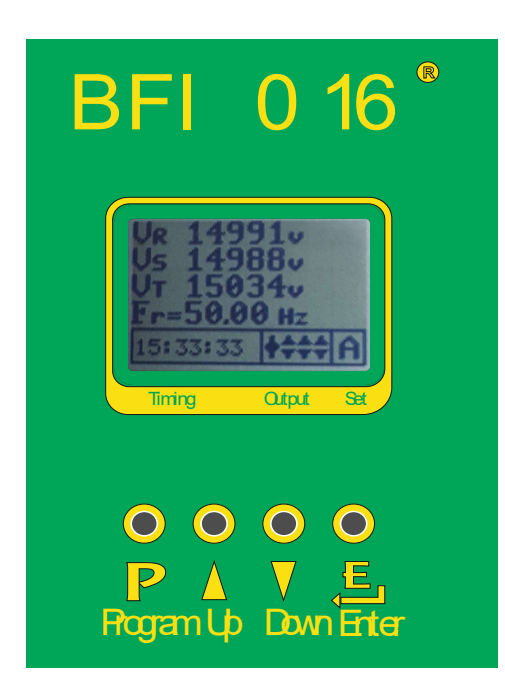

## Visualizzazione del DISPLAY

Il display è suddiviso in 4 zone messaggi, la principale indica lo stato dei segnali misurati, le altre monitorizzano lo stato del controllo, i segnali di uscita e il modo di funzionamento. In mancanza di segnale l'area principale del display presenta "Segnale assente", mentre nella zona Timing indica il tempo mancante alla attivazione DDI (300 sec), lo stato dei contatti RL1 - RL2 - RL3 – RL4 (Aperti) e il modo di funzionamento ( settato nel modo auto = **A**)

Applicando tensione agli ingressi L1 – L2 - L3 nella zona centrale sarà indicato il valore misurato della tensione e della frequenza, il tempo inizierà a decrescere sino al raggiungimento dello zero che corrisponde all'inizio del ciclo di chiusura del DDI per inserzione in rete.

Il comando di chiusura è visualizzato nell'area Output dove sono monitorati i 4 relè di uscita.

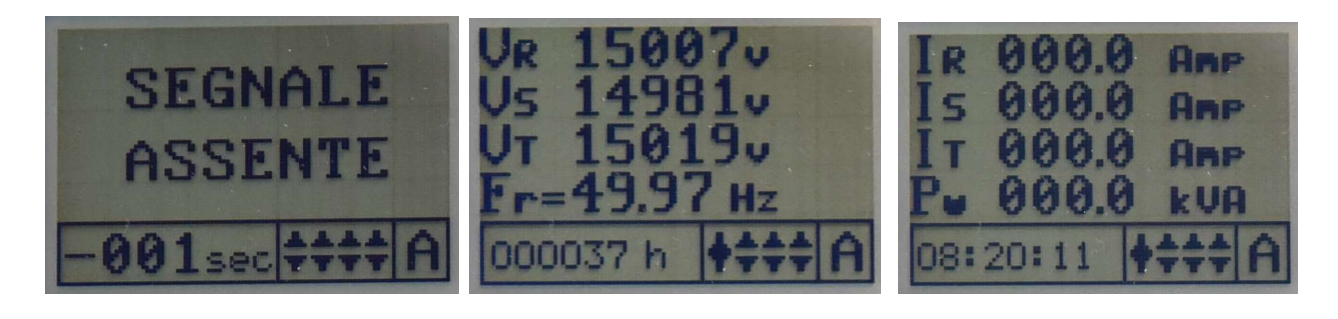

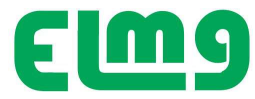

Agendo sui pulsanti  $\frac{1}{\sqrt{2}}$  la visualizzazione del display può essere settata per la indicazione nella zona misura di:

1) Stato Ingressi , nelle caselle sono visualizzati lo stato degli ingressi di comando.

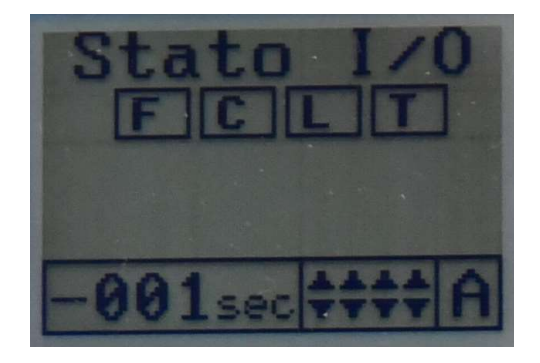

indica F se è attivato il contatto Feedback
 indica C se è chiuso il contatto Esclusione SPI
 indica L se è chiuso il contatto Comando Locale
 indica T se è chiuso il contatto Teledistacco

- Feedback può essere NA oppure NC Selezionabile da P1.18
- 2) Lista allarmi, sono visualizzabili gli ultimi 30 eventi occorsi, esplorabili col tasto Enter

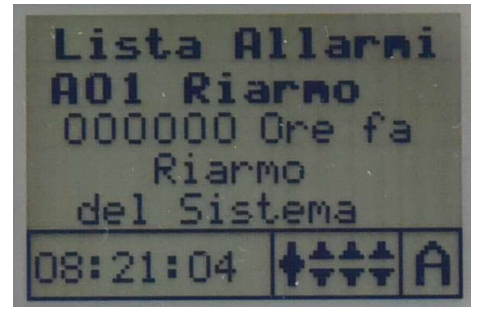

3) **Tensione e Frequenza** applicata e funzione oscilloscopio per visualizzare le caratteristiche della tensione controllata e del corretto, senso ciclico.

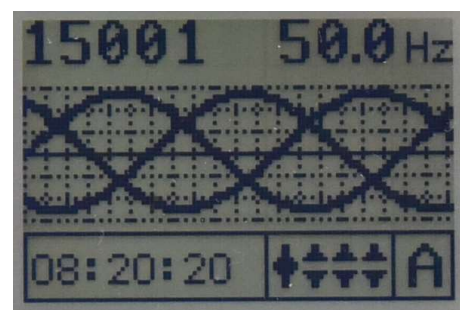

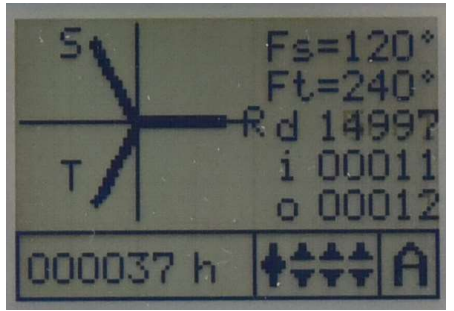

Trascorso il tempo di attivazione previsto dalla norma, (Visualizzati in decremento) viene comandata la chiusura del DDI. Nelle altre aree di monitor si ha l'indicazione dello stato dei relè di uscita e del modo di lavoro, mentre nella zona tempo attivazione viene monitorizzato l'orologio indicante il tempo di lavoro.

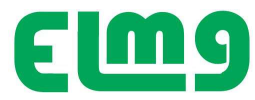

# Programmazione

Si consiglia di eseguire l'operazione con la sola alimentazione ausiliaria presente (A1 e A2 se 230 VAC oppure A3 e A4 se alimentazione ausiliaria 24 VDC). In fase di programmazione le funzioni dei relè di uscita vengono tutte disabilitate

I parametri di funzionamento sono raggruppati come indicato

- 1) M1.01 GENERALE Raggruppa i dati tecnici e caratteristiche di funzionamento impianto
- 2) M1.02 PASSWORD Per impostare o variare la PW di accesso ai menù
- 3) M1.03 DATI SPI Per visualizzare, abilitare e impostare tutti i parametri di funzionamento
- 4) M1.04 UTILITA' - Per accedere a impostazioni varie
- 5) M1.05 ALLARMI - Per gestione eventi e (Allarmi - Espansione)

# Accesso ai menù dei parametri

- Per l'accesso ai diversi menu dei parametri è richiesta la password relativa al livello cui si accede .
- Dalla normale visualizzazione, premere il pulsante P **PROG** per richiamare il menu principale, accedere

con **Password**, guindi selezionare con  $\overline{\nabla}$  il menu desiderato e accedere con  $\stackrel{\text{E}}{=}$ .

• Vengono visualizzate in sequenza le diverse voci dei sotto-menu, nei quali sono raggruppati tutti i parametri secondo un criterio legato alla loro funzione.

## A seconda del livello di accesso è possibile oltre la visualizzazione anche l'impostazione dei parametri visualizzati.

• La password serve per abilitare l'accesso ai diversi Menu di impostazione Parametri ed al Menu comandi.

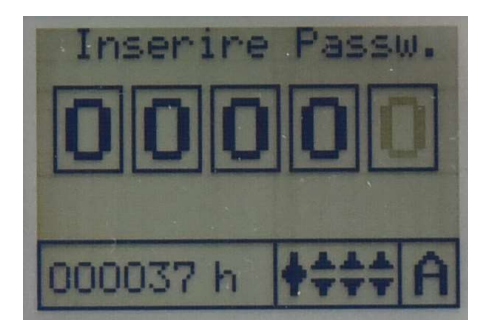

Valori impostati alla spedizione (Default) Accesso Utente Password 00000 Accesso avanzato password 00001

Attenzione: Annotare eventuali variazioni di password. Non è prevista una password di sblocco

Con valore di password digitata non corretto il Display segnala "Errore Password" A password corretta si disabilita la funzionalità del sistema sino a quando non si esce dalla modalità di accesso

NON è previsto un codice di sblocco per errore Password.

I livelli di accesso, a seconda del codice inserito consentono di:

| <ul> <li>Nessuna password inserita</li> </ul> | <ul> <li>Non è consentita la visualizzazione parametri, è consentito di esplorare</li> <li>lo stato di funzionamento del sistema con i tasti VIP – DOWN.</li> </ul>                                      |
|-----------------------------------------------|----------------------------------------------------------------------------------------------------|
| • Accesso livello <b>Utente</b>               | <ul> <li>Consente l'accesso alla visualizzazione dei valori dei parametri la modifica<br/>dei modi di funzionamento ma non la modifica delle grandezze di<br/>funzionamento dell'apparecchio.</li> </ul> |
|                                               | Accesso alla possibilità di variare la password Litente                                                                                                    |

Accesso alla possibilità di variare la password Utente.

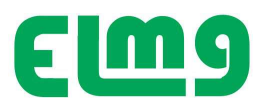

• Accesso livello Avanzata

 Stessi diritti del livello utente con in più la possibilità di modificare le impostazioni.

06-23

Accesso alla possibilità di variare la password Utente e Avanzata.

• Accesso livello Costruttore – Accesso a tutti i parametri e password

# - Visualizzazione dati e parametri

Accedere con tasto  $\mathbb P$  **PROG** .

Il sistema richiede la password di accesso e a seconda della password digitata sarà consentito l'accesso a differenti possibilità di interagire con la interfaccia. • Inserire la Password , quindi premere <sup>E</sup>.

Impostare la password relativa al tipo di accesso desiderato, e scorrere con  $\overline{\nabla}$  UP – DOWN il menu, entrare nel menu selezionato con ENTER.

• Quando la password inserita è valida, compare il messaggio di indicazione a quale livello è consentito l'accesso.

• Una volta sbloccato l'accesso, questo rimane abilitato fino a che l'apparecchio viene disalimentato, oppure l'apparecchio viene resettato (in seguito all'uscita dal menu impostazioni) o trascorrono più di 30 minuti senza che l'operatore tocchi alcun tasto.

Scorrere con  $\overline{\nabla}$  **UP – DOWN** il sottomenu sino al parametro desiderato per visualizzarlo.

Per variarne il valore, se il grado di accesso lo consente, si accede al parametro con 🛱 ENTER, si varia con

🔻 UP – DOWN e si conferma il nuovo valore 🛛 con 🛱 ENTER

# Flusso di programmazione

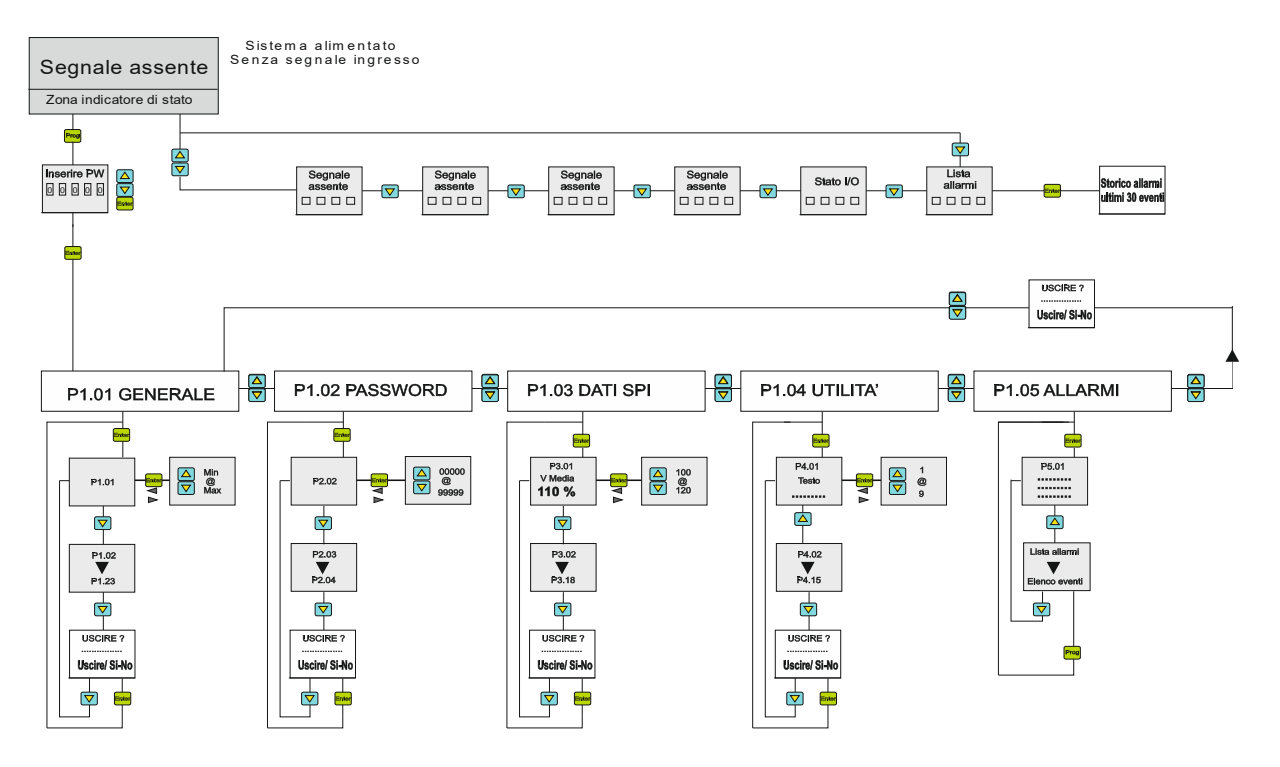

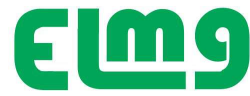

# Impostazione parametri

| M1 Menu Generale | (Accessibile da Password Utente e Avanzata) |
|------------------|---------------------------------------------|
|                  |                                             |

| Menu | Parametro | Descrizione                                         | DEFAULT      | Range / Modo Intervento    | Note                                                                                                    |
|------|-----------|-----------------------------------------------------|--------------|----------------------------|----------------------------------------------------------------------------------------------------|
|      | P1.01     | Tensione nominale                                   | 20000 V      | 400 - 25000                | Tensione nominale dell'impianto                                                                                                    |
|      | P1.02     | Tensione Primaria TV<br>misura trifase              | 20000 V      | 400 – 25000                | Se la misura della tensione è sul lato BT<br>impostare il valore del primario del<br>trasformatore di potenza<br>(tipico 15000V)                      |
|      | P1.03     | Tensione Secondario TV<br>misura Trifase            | 400 V        | 50 - 500                   | Se la misura della tensione è sul lato BT<br>impostare il valore del secondario del<br>trasformatore di potenza (tipico 400V)                         |
|      | P1.04     | Posizionamento punto di<br>misura tensione trifase  | Consegna     | Consegna Dopo DDI          | Definisce se la misura di tensione è<br>disponibile o meno con DDI aperto. Se non<br>disponibile occorre usare segnale<br>esclusione SPI (Ingresso 2) |
|      | P1.05     | Tensione Primario TV<br>tensione omopolare          | 20000 V      | 500 -25000                 | Valore di targa Primario TV misura tensione omopolare                                                                                                 |
|      | P1.06     | Tensione Secondario TV tensione omopolare           | 100 V        | 50 - 150                   | Valore di targa Secondario TV misura tensione omopolare                                                                                               |
|      | P1.07     | Posizionamento TV misura<br>omopolare               | Consegna     | Consegna - Dopo DDI        | Definisce se la misura di tensione residua<br>omopolare è disponibile o meno con DDI<br>aperto.                                                       |
| _    | P1.08     | Ritardo attivazione DDI<br>all'accensione della SPI | 4 Sec.       | 0 -300                     | Tempo di ritardo per attivazione DDI con<br>V/F Ok (Alla attivazione<br>alimentazione della SPI)                                                      |
| MEN  | P1.09     | Tipo Comando DDI                                    | Interruttore | Interruttore Contattore    | Tipo di dispositivo impiegato per DDI<br>(Contattore o interruttore motorizzato)                                                                      |
|      | P1.10     | Tentativi chiusura DDI                              | OFF          | OFF - 1 - 10               | Tentativi di richiusura dopo il mancato<br>Feedback di chiusura                                                                                       |
| GE   | P1.11     | Ciclo comando DDI                                   | Modo A       | Modo A                     | Imposta il modo di comando del DDI .                                                                                                    |
| NEF  |           |                                                     |              | Modo B                     | Modo A = Contattore<br>Modo B C = Interruttore                                                                                                    |
| Å    |           |                                                     |              | Modo C                     | Vedere schemi applicativi di figura xx                                                                                                    |
| E    | P1.12     | Durata apertura DDI                                 | 10 Sec.      | 1 - 60                     | Durata comando apertura DDI<br>in modalità C                                                                                                    |
|      | P1.13     | Durata chiusura DDI                                 | 3 Sec.       | 1 - 10                     | Durata comando chiusura DDI<br>in modalità C                                                                                                    |
|      | P1.14     | Timeout tentativi<br>richiusura                     | 5            | 1 - 10                     | Tempo massimo ammesso per la chiusura<br>del DDI trascorso il quale si genera errore                                                                  |
|      | P1.15     | Modo comando rincalzo                               | Modo 3       | Modo 1 Modo2<br>Modo3      | Imposta il modo di comando del rincalzo                                                                                                    |
|      |           |                                                     |              |                            | Modo 1 = Contattore<br>Modo 2 – 3 Interruttore                                                                                                    |
|      |           |                                                     |              |                            | Vedere schemi applicativi di figura XX                                                                                                    |
|      | P1.16     | Durata comando rincalzo                             | 3 Sec.       | 1 – 60 - Cont              | Durata del comando di apertura rincalzo<br>sull' uscita K2 (OUT2) in modo 2 -3                                                                        |
|      | P1.17     | Ritardo attivazione rincalzo                        | 1 Sec.       | 0,1 - 10 sec               | Tempo attesa riconoscimento apertura<br>DDI prima di generare il comando di<br>rincalzo.                                                              |
|      | P1.18     | Tipo contatto Feedback                              | NA           | NA – NC- Escluso           | Seleziona il tipo di contatto di feedback                                                                                                    |
|      |           |                                                     |              |                            | NA = Aperto con DDI a riposo                                                                                                    |
|      |           |                                                     |              |                            | NC = Chiuso con DDI a riposo                                                                                                    |
|      | P1.19     | Funzione Uscita OUT 3                               | OFF          | OFF – Allarmi<br>Vedi Nota | Vedi nota per possibili scelte di impiego<br>delle uscite programmabili Out 3 e Out4                                                                  |

ELM Srl Strada Marsè 33 10024 MONCALIERI – Torino – Italia

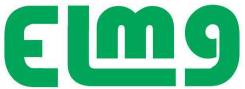

| - |       |                        |                                                                   |                                                                                                    | 06-23                                                                         |
|---|-------|------------------------|-------------------------------------------------------------------|----------------------------------------------------------------------------------------------------|-------------------------------------------------------------------------------|
|   | 54.30 | Funzione Uscita Out 4  | OFF                                                               | OFF – Copia RL1 e Allarmi<br>Vedi Nota                                                                                                    |                                                                               |
|   | P1.20 | NC<br>- Soglie 59.S1   | DTA Su uscite F<br>- 59.S2 - 27.S1 - 27.S2 -<br>Per solo RL4 : RL | RL3 e RL4 è possibile attivare le segna<br>59VO - 81>S1 - 81 <s1- 81="">S2 - 81<s2 -<br="">1a Segue RL1 con funzione invertita e</s2></s1-> | ilazione di Allarme per :<br>Sblocco 81V 59V0 - 59Vi - 27Vd<br>RL1b segue RL1 |
|   | P1.21 | Corrente primaria TA   | OFF                                                               | OFF/ 1-1000                                                                                                    | Seleziona la corrente primaria del TA di<br>misura Corrente                   |
|   | P1.22 | Corrente Secondario TA | 5 A                                                               | 1 - 5 A                                                                                                    | Seleziona la corrente Secondaria del TA di<br>misura Corrente                 |
|   | P1.23 | Posizionamento TA      | BT                                                                | BT - MT                                                                                                    | Seleziona la posizione ove è posizionato il<br>TA di misura                   |

#### M2 - Menu Password (Accessibile da password Livello avanzato)

| Menu       | Parametro | Descrizione            | Note                                                                             | Valore<br>Default | Range         |
|------------|-----------|------------------------|----------------------------------------------------------------------------------|-------------------|---------------|
| Ρ <i>ί</i> |           | Livello Libero         | Accede ai dati dello stato di funzionamento                                      |                   |               |
| I SS       | P2.01     | Livello utente         | Accede ai parametri base del dispositivo e consente di variarli                  | 00000             | 00000 - 99999 |
| NOR        | P2.02     | Livello Avanzato       | Accede alle funzioni per impostare i parametri<br>e la modalità di funzionamento | 00001             | 00000 - 99999 |
| Ð          | P2.03     | Livello<br>Costruttore | NON ACCESSIBILE                                                                  | -                 | -             |

#### M3 - Menu Soglie intervento DATI SPI (Accessibile da password Livello avanzato)

| Menu | Parametro | Descrizione                        | Rif CEI                                                                                       | Default<br>Soglia | Range soglia        | Default<br>Tempo                                                                                   | Range<br>tempo |
|------|-----------|------------------------------------|-----------------------------------------------------------------------------------------------|-------------------|---------------------|----------------------------------------------------------------------------------------------------|----------------|
|      | P3. 01    | Tensione media mobile 10 minuti    | 59.51                                                                                         | 110% U nom        | OFF - 100 -<br>130% | 600 sec.<br>+ < 3 sec                                                                              | 0,2 - 10 sec.  |
|      | P3. 02    | Tensione massima                   | 59.S2                                                                                         | 120% U nom        | OFF - 100 -130%     | 0,6 sec.                                                                                           | 0,05- 1 sec.   |
|      | P3. 03    | Tensione minima "Slow"             | 27.S1                                                                                         | 85% U nom         | OFF - 20 - 100%     | 1,5 sec.                                                                                           | 0,05 - 5 sec.  |
|      | P3. 04    | Tensione minima "Fast"             | 27.52                                                                                         | 15% U nom         | OFF - 5 - 100%      | 0,2 sec.                                                                                           | 0,05 - 5 sec.  |
|      | P3. 05    | Massima Frequenza "Soglia stretta" | 81 > S1                                                                                       | 50,2 Hz           | OFF - 50 - 52 Hz    | 0,15 sec.                                                                                          | 0,05 - 5 sec.  |
|      | P3. 06    | Massima Frequenza "Soglia larga"   | 81>S2                                                                                         | 51,5 Hz           | OFF – 50 – 52 Hz    | 1 sec                                                                                              | 0,1 - 5 sec.   |
| ž    | P3. 07    | Minima Frequenza "Soglia stretta"  | 81 < S1                                                                                       | 49,8 Hz           | OFF - 45 - 50 Hz    | 0,15 sec.                                                                                          | 0,05 - 5 sec.  |
|      | P3. 8     | Minima Frequenza "Soglia larga"    | 82 <s2< td=""><td>47,5 Hz</td><td>OFF – 47 - 50</td><td>4 sec</td><td>0,1 - 5 sec.</td></s2<> | 47,5 Hz           | OFF – 47 - 50       | 4 sec                                                                                              | 0,1 - 5 sec.   |
| E    | P3.9      | Soglia V Omopolare                 | 59.V0                                                                                         | 5 % Vm            | ON - 5 - 40         | 25 sec                                                                                             | 0,1 - 30       |
|      | P3.10     | Ripristino Soglia Omopolare        | 59.V0                                                                                         | 0,2 sec.          | 0,00 - 0,2          |                                                                                                    |                |
| SP   | P3.11     | Soglia V Inversa                   | 59.V1                                                                                         | 15% Vn            | ON - 5 - 50         |                                                                                                    |                |
|      | P3.12     | Soglia V DIretta                   | 27.VD                                                                                         | 70% Vn            | ON - 10 - 90        |                                                                                                    |                |
|      | P3.13     | Comando Locale                     |                                                                                               | OFF               | OFF - ON            | Comando<br>locale via<br>parametro<br>funziona in OR<br>con ingresso<br>corrispondente<br>funzione |                |

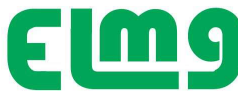

06-23

| P3.14 | Tempo ripristino DDI                     |        | 5 sec.      | 0,4 - 60       | Ritardo<br>attivazione DDI<br>in esercizio<br>dopo errore |               |
|-------|------------------------------------------|--------|-------------|----------------|-----------------------------------------------------------|---------------|
| P3.15 | Tempo ricaduta sblocco Voltmetrico       |        | 30 sec.     | 1,0 - 240      |                                                           |               |
| P3.16 | Durata dopo esclusione SPI               |        | 35 sec.     | OFF – 1,0 - 60 |                                                           | NOTA 1        |
| P3.17 | Guadagno Segnale Trasduttore<br>ingresso |        | UNO         | Uno - Quattro  | Settaggio<br>modo misura<br>di Tensione                   | NOTA 2        |
| P3.18 | Modo misura tensione Omopolare           |        | Mis.        | Teor – Mis.    | Modo misura<br>Omopolare                                  | NOTA 3        |
| P3.19 | Derivata Frequenza                       | 81<>S2 | 2,5 Hz/Sec. | 2,5 Hz Sec.    | 100 mSec.                                                 | 0,01 – 1 Sec. |

#### M4 – Menu Utilità (Accessibile da password Livello avanzato)

| Menu       | Parametro | Descrizione                                                 | Valore Default                                                             | Range Soglia                                                  |
|------------|-----------|-------------------------------------------------------------|----------------------------------------------------------------------------|---------------------------------------------------------------|
|            | P4.01     | Testo                                                       | BFI 016 Interfaccia CEI<br>Versione Firmware XXX XXXXX<br>MENU COSTRUTTORE | 16 Caratteri numerici<br>Inseribili in Rigo 4)                |
|            | P4.02     | Orologio                                                    | Regolare ora e data                                                        | H–M–S GG–M-A                                                  |
|            | P4.03     | Modo funzionamento                                          | AUTO                                                                       | Auto - Mano - Test                                            |
|            | P4.04     | Tempo visualizzazione parametri                             | 10 Min.                                                                    | OFF - 1 - 10 min.                                             |
|            | P4.05     | Correzione taratura VR scala 400V                           | 50                                                                         | Solo visualizzazione, regolazione<br>da parametro costruttore |
|            | P4.06     | Correzione taratura VS scala 400V                           | 50                                                                         | Solo visualizzazione, regolazione<br>da parametro costruttore |
| 7          | P4.07     | Correzione taratura VT scala 400V                           | 50                                                                         | Solo visualizzazione, regolazione<br>da parametro costruttore |
| <b>JEN</b> | P4.08     | Correzione taratura VR scala 100V                           | 50                                                                         | Solo visualizzazione, regolazione<br>da parametro costruttore |
|            | P4.09     | Correzione taratura VS scala 100V                           | 50                                                                         | Solo visualizzazione, regolazione<br>da parametro costruttore |
|            | P4.10     | Correzione taratura VT scala 100V                           | 50                                                                         | Solo visualizzazione, regolazione<br>da parametro costruttore |
|            | P4.11     | Correzione taratura VOm.                                    | 50                                                                         | Solo visualizzazione, regolazione<br>da parametro costruttore |
| -          | P4.12     | Tempo ricaduta                                              | 1                                                                          | Numero di Cicli attesa per ricaduta                           |
|            | P4.13     | Tempo permanenza allarmi su uscite<br>esterne Out 3 e Out 4 | 10 sec                                                                     | Cont – 1 – 10 sec.                                            |
|            | P4.14     | Indirizzo seriale                                           | 1                                                                          | 1 - 255                                                       |
|            | P4.15     | Velocità seriale                                            | 9600 bps                                                                   | 1200 - 57600                                                  |
|            | P4.16     | Formato dati                                                | 8 Bit-N                                                                    |                                                               |
|            | P4.17     | Bit stop                                                    | 1                                                                          | 1 - 2                                                         |
|            | P4.18     | Protocollo                                                  | Modbus RTU                                                                 | RTU – ASCII - TCP                                             |
|            | P4.19     |                                                             |                                                                            |                                                               |
|            | P4.20     |                                                             |                                                                            |                                                               |

Note :

**ELM Srl** 

- 1) Al ripristino da esclusione SPI (Ingresso 2) il sistema rimane forzato in soglie restrittive per il tempo di questo parametro.
- Il sistema di Default è impostato a guadagno UNO per misura su lato BT (400V).
   Per impiego con tensione misurata da TV con secondario 100V impostare guadagno QUATTRO.

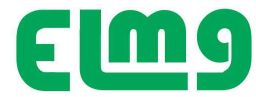

**3)** Il sistema ha il circuito interno per la misura della Tensione Omopolare . Nel caso non si impieghi la misura con trasformatori esterni, commutare il parametro su TEOR.

#### M3 – Modalità TEST Soglie SPI

Ognuno dei parametri elencati può essere disabilitato per eseguire le prove in fase TEST . Per inserire la modalità TEST si accede dal menu UTILITA', accesso da Menù livello avanzato. La modalità è evidenziata da una **T** nella pagina iniziale.

Il parametro disabilitato per test dovrà essere riabilitato per il normale lavoro secondo la norma. Agendo sul pulsante **PROG** quando si è nella videata del parametro desiderato, apparirà SI /NO per abilitare o disabilitare la funzione.

|                                    |                    | Default | t Range |
|------------------------------------|--------------------|---------|---------|
| P3.01 T Abilitazione soglia 59.S1  | (In modalità TEST) | SI      | SI - NO |
| P3.02 T Abilitazione soglia 59.S2  | (In modalità TEST) | SI      | SI - NO |
| P3.03 T Abilitazione soglia 27.S1  | (In modalità TEST) | SI      | SI - NO |
| P3.04 T Abilitazione soglia 27.S2  | (In modalità TEST) | SI      | SI - NO |
| P3.05 T Abilitazione soglia 81>.S1 | (In modalità TEST) | SI      | SI - NO |
| P3.06 T Abilitazione soglia 81>.S2 | (In modalità TEST) | SI      | SI - NO |
| P3.07 T Abilitazione soglia 81<.S1 | (In modalità TEST) | SI      | SI - NO |
| P3.08 T Abilitazione soglia 81<.S2 | (In modalità TEST) | SI      | SI - NO |
| P3.09 T Abilitazione soglia 59 V0  | (In modalità TEST) | SI      | SI - NO |
| P3.10 T Abilitazione soglia 59 V0  | (In modalità TEST) | SI      | SI - NO |
| P3.11 T Abilitazione soglia 59 Vi  | (In modalità TEST) | SI      | SI - NO |
| P3.12 T Abilitazione soglia 27 Vd  | (In modalità TEST) | SI      | SI - NO |

#### M05 ALLARMI (Accessibile anche direttamente da comando < >)

Consente di visualizzare gli ultimi 30 eventi occorsi con indicazione temporale della sequenzialità Accedendo da password avanzata è possibile azzerare la lista e i tempi degli eventi

#### Lista Eventi – Memorizzazione allarmi

ELM Srl

• Il BFI - 16 può tenere memorizzata una lista di eventi che può essere utile all'utente per risalire alla causa di eventuali anomalie e/o per tenere traccia del comportamento dell'impianto.

• Ciascun evento viene memorizzato e associato al tempo trascorso dall'evento.

• La memoria può contenere gli ultimi 30 eventi, dopodiché gli eventi più vecchi vengono persi per lasciare spazio ai

nuovi, secondo una logica LIFO (buffer circolare).

• E' possibile scorrere in sequenza la memoria degli eventi sulla apposita pagina.

| EVENTO          | DESCRIZIONE                                     |
|-----------------|-------------------------------------------------|
| controllato     | Evento che ha generato il messaggio             |
| Alimentazione   | Accensione / Spegnimento del BFI - 21           |
| Soglia Xx Yy    | Sigla della soglia intervenuta                  |
| Fault Ingresso  | Funzione dell'ingresso che ha generato il Fault |
| Evento generato | Scatto DDI – Scatto Rincalzo                    |
| Impostazione    | Accesso ai parametri di impostazione            |
| Allarmi         | Generazione di allarmi (Con gruppo Opzione)     |
| Mancanza rete   | E' mancata la rete principale di alimentazione  |
| Ritorno Rete    | Rete OK                                         |

In condizione di blocco per Allarme o di eventi funzionali il sistema memorizza il tipo di evento che lo ha generato. Dal menu è possibile esplorare nello storico allarmi la sequenzialità degli ultimi 30 eventi individuando il difetto occorso.

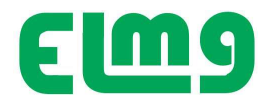

Unitamente al tipo di evento occorso, viene indicato il tempo trascorso dall'evento.

Gli allarmi, ad eccezione di quelli di collegamento, sono non ritentivi e rimangono visualizzati durante la fase di anomalia, al cessare della quale il sistema si resetta e riabilita il funzionamento secondo quanto programmato a P1.08. Il guasto viene memorizzato nello storico guasti, accessibile da menù.

#### Segnalazione allarmi

| Guasto                       | Riferimento                 | Descrizione                                                                                  | Rimedio proposto                                                    |
|------------------------------|-----------------------------|----------------------------------------------------------------------------------------------|---------------------------------------------------------------------|
| PROGRESSIVO<br>CODIFICA LIFO | 59.51                       | Tensione media mobile 10 minuti supero soglia 110%                                           | Controllare Rete                                                    |
|                              | 59.S2                       | Tensione massima<br>Supero soglia 115% V Rete                                                | Controllare Rete                                                    |
|                              | 27.S1                       | Tensione minima "Slow"<br>Supero soglia 85% V Rete                                           | Controllare Rete                                                    |
|                              | 27.52                       | Tensione minima "Fast"<br>Supero soglia 40% V Rete                                           | Controllare Rete                                                    |
|                              | 81 > S1                     | Massima Frequenza "Soglia stretta"<br>Supero soglia 50,5 Hz                                  | Controllare Rete                                                    |
|                              | 81 > S2                     | Massima Frequenza "Soglia larga"<br>Supero soglia 51,5 Hz                                    | Controllare Rete                                                    |
|                              | 81 < S1                     | Minima Frequenza "Soglia stretta"<br>Supero soglia 49,5 Hz                                   | Controllare Rete                                                    |
|                              | 81 < S2                     | Minima Frequenza "Soglia larga"<br>Supero soglia 47,5 Hz                                     | Controllare Rete                                                    |
|                              |                             |                                                                                              |                                                                     |
|                              | Supero numero<br>blocchi    | SPI è intervenuta per disservizi un numero di<br>volte in un'ora maggiore di quanto previsto | Controllare quale errore ha<br>causato i blocchi                    |
|                              | Mancata Chiusura DDI        | SPI ha inviato il comando di chiusura al DDI ma<br>il contatto ausiliario non ha risposto    | Controllare contatto DDI e<br>configurazione P1.09                  |
|                              | Mancata Apertura DDI        | SPI ha inviato il comando di apertura al DDI ma<br>il contatto ausiliario non ha risposto    | Controllare contatto DDI e<br>configurazione P1.09                  |
|                              | Configurazione HW<br>Errata | BFI 016 non ha trovato i moduli richiesti di<br>espansione                                   | Verificare installazione                                            |
|                              |                             |                                                                                              |                                                                     |
|                              | System Error Xx             | Errore di sistema                                                                            | Contattare il venditore citando<br>numero matricola del dispositivo |

#### Autodiagnosi

ELM Srl

L'apparecchio BFI – 16 prevede nel normale ciclo di funzionamento ,una serie di controlli di autodiagnosi. Se qualcuno di questi controlli fallisce, il dispositivo entra in stato di guasto e verrà visualizzata una finestra con la dicitura System Error xx , dove xx indica la ragione del malfunzionamento. Nel caso contattare il venditore , riportando numero evento rilevato e la matricola del dispositivo .

#### Misure di corrente, potenza, energia (Opzione)

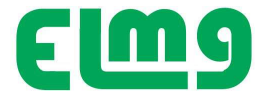

In presenza della opzione Misura corrente, l'apparecchio misurerà correnti, potenze ed energie.

La versione prevista è per inserzione diretta sino a 10 A oppure con TA per correnti maggiori.

Attenersi alle istruzioni allegate per la connessione.

Impostare nel caso sui parametri P01.21 -22 -23 il rapporto di trasformazione e il posizionamento dei TA collegati agli ingressi amperometrici.

Il primario e il secondario dei TA andrà sempre impostato riferendosi ai dati di targa dei TA impiegati , per consentire il calcolo delle potenze.

#### Orologio

BFI – 16 gestisce un orologio che viene utilizzato per la memorizzazione degli eventi.

L'orologio datario, mantiene l'ora aggiornata per 2 gg in mancanza di alimentazione e può essere aggiornato da menù avanzato, viene visualizzato sulla finestra ausiliaria, alternativamente al tempo di lavoro nelle pagine di misura. La batteria interna è prevista per una durata di 10 anni di funzionamento ed è inserita su porta batteria per una agevole sostituzione.

A batteria scarica il sistema può funzionare regolarmente senza la funzione orologio.

ATTENZIONE : Per la sostituzione della batteria occorre DISCONNETTERE l'interfaccia da tutte le connessioni all'impianto . L'operazione deve essere svolta da personale qualificato .

La batteria di tipo CR1632 è accessibile rimuovendo il pannello frontale.

#### Modalità operative

• Il controllo BFI – 16 può essere predisposto per funzionare in tre modalità operative impostabili da parametri con accesso protetto da *Password Avanzata:* 

- AUTO MODALITA' di FUNZIONAMENTO OPERATIVO (DEFAULT alla spedizione) La modalità di funzionamento è quella normale richiesta dalla normativa CEI 016, dove il DDI ed il rincalzo vengono controllati automaticamente a seconda delle soglie di tensione e frequenza impostate, conformi alla norma.
- MANO I controlli automatici sono disabilitati. L'operatore può accedendo da Password Avanzata, comandare manualmente la chiusura e l'apertura del DDI e del Rincalzo per le operazioni di prova a vuoto dell'impianto.
- TEST (Prove in campo) L'apparecchio si trova nella modalità dove le singole funzioni di intervento sono attivabili o escludibili con comando da tastiera, mentre altre sono disabilitate, allo scopo di agevolare l'esecuzione delle prove in campo.

• La modalità operativa impostata sul dispositivo è indicata sul monitor in basso a destra nel riquadro Set :

A = Modo Auto M = Modo Mano T = Modo Test

#### MODALITA' AUTO - Funzionamento normale -

# • L' apparecchio alla spedizione, ha le impostazioni per rete 20KV in modo AUTO con valori di intervento di default previste dalla norma CEI 016, protette da password.

#### MODALITA' TEST - Prove in campo -

Allo scopo di agevolare le prove in campo, è previsto che i differenti parametri controllati possano essere abilitati o disabilitati singolarmente ,ognuno dei quali si riferisce ad una specifica prova definita nella norma CEI 0-16. Lo scopo è quello di permettere l'impostazione temporanea delle soglie per l'esecuzione delle prove. Con accesso da menu avanzato si può accedere alla modalità **Test** 

Quando l'apparecchio si trova in questa condizione, evidenza la situazione con una scritta **T** lampeggiante nel riquadro della modalità operativa sulla pagina Misure SPI. Posizionandosi i sulla prova desiderata e premendo il tasto **Prog** si abilita/ disabilita la funzione in prova.

Accedendo alla pagina Dati SPI è altresì possibile attivare e disattivare le singole prove . Posizionarsi sulla prova desiderata e premendo il tasto **Prog** si attiva/ disattiva la prova.

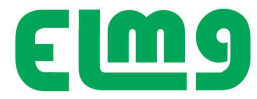

# Al termine dei test occorrerà riabilitare le funzioni richieste dalla norma e riportare in modalità Auto per il normale funzionamento

#### MODALITA' MANO - Accesso Avanzato - Comandi manuali per ricerca guasti -

- Quando l'apparecchio è in modalità MANO, è possibile comandare manualmente i relè interni di controllo del DDI ed il rincalzo tramite gli appositi pulsanti +/-
- Nella pagina iniziale accedere con +/- alla pagina STATO I/O, quindi premere per 2sec il tasto Enter.
- Con i tasti + e- si comandano i relè di uscita.

#### Moduli opzionali

Il gruppo BFI – 16 può essere allestito con i moduli di espansione di seguito elencati.

Sono disponibili le opzioni

BFA – 16 Misura Corrente e Potenza

BFC – 21 Modulo comunicazione RS485

#### Installazione

BFI – 16 è fornito per montaggio retroquadro.

Per i collegamenti elettrici fare riferimento allo schema di principio riportato di seguito in fig.3, e alle prescrizioni riportate nella tabella delle caratteristiche tecniche.

# E' assolutamente necessario rispettare il senso ciclico delle fasi nella connessione della protezione BFI 016 all'impianto.

#### L'esatto senso è rilevabile nella videata di indicazione Vettoriale dall'indicazione V diretta e V inversa

L'installazione deve essere eseguita da personale qualificato, rispettando quanto disposto dalle normative in vigore.

#### Note :

L'interfaccia è prevista per alimentazione ausiliaria 230 VAC oppure 24 VDC.

Nel caso in cui sia alimentata a 230 VDC è possibile utilizzare l'alimentazione interna 24 VDC presente sui morsetti A3 e A4 per la alimentazione degli ingressi di segnale (I1,I2,I3,I4)

#### NOTE PER TEST CON CASSETTA :

Per eseguire il test con cassetta si consiglia di Accedere con 0001 e impostare per la prova i parametri:

Menu Generale :

1.19 Out 3 = Sblocco 81V (per avere su OUT 3 i segnali di sblocco per ingresso C2 AMRA)

Menu Dati : 3.14 = 0,2 sec. 3.26 = 1 sec.

#### Sequenza fasi:

ELM Srl

Per il funzionamento di tutte le misure è necessario che la sequenza fasi sia corretta, Per verificare la sequenza fasi, (in presenza del segnale di rete L1 – L2 – L3) accedere alla videata :

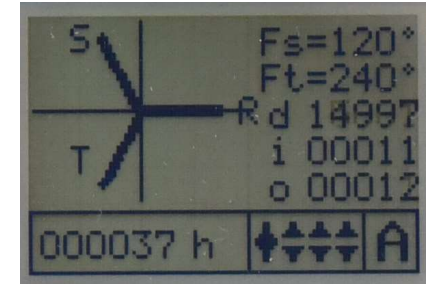

e verificare il valore della tensione diretta (d) che deve indicare il valore di rete (15000 – 20000). In caso contrario invertire le fasi L1- L2

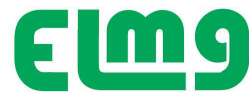

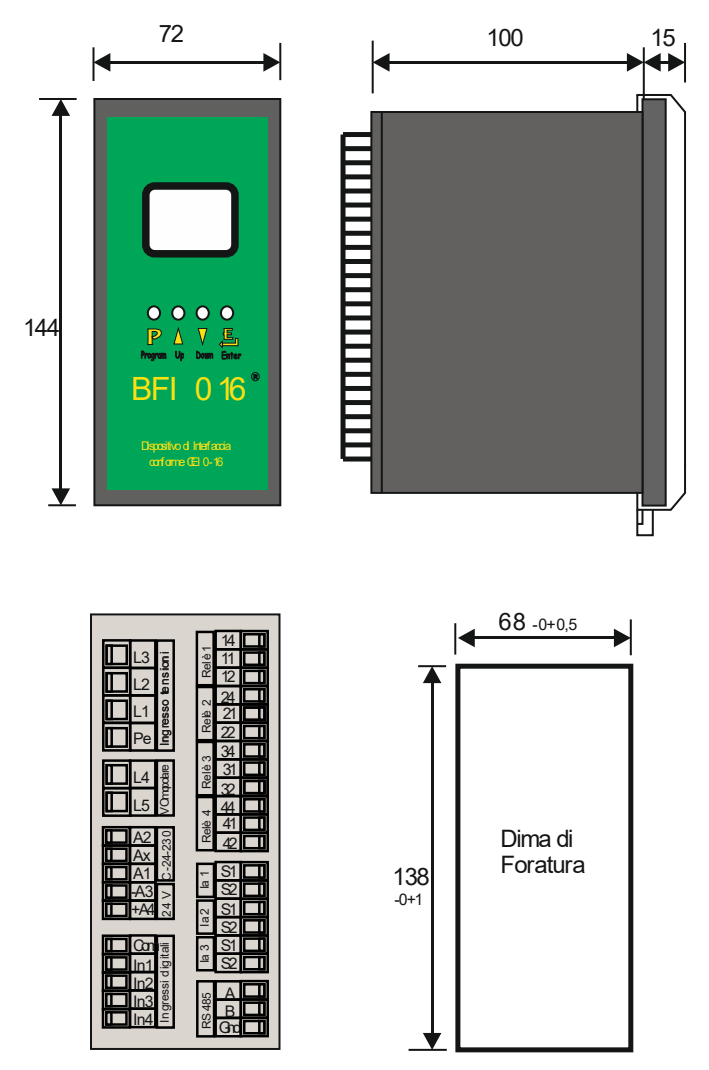

Fig. 1

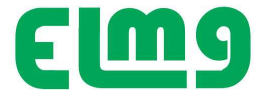

#### Schema di installazione

#### SCHEMA di installazione tipico controllo in BT Fig 2

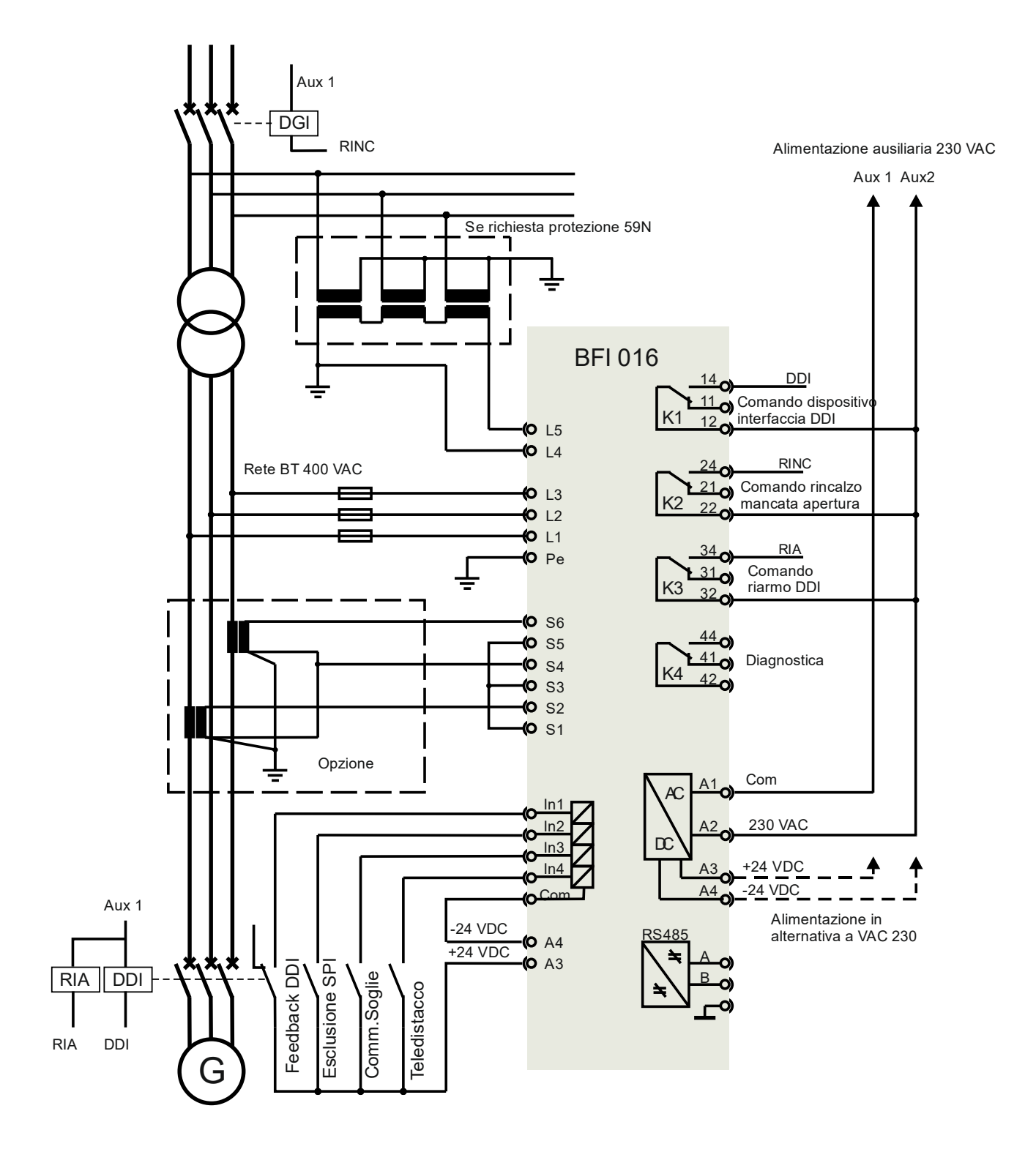

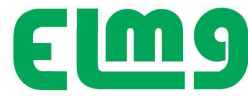

#### SCHEMA di installazione tipico controllo in MT Fig 3

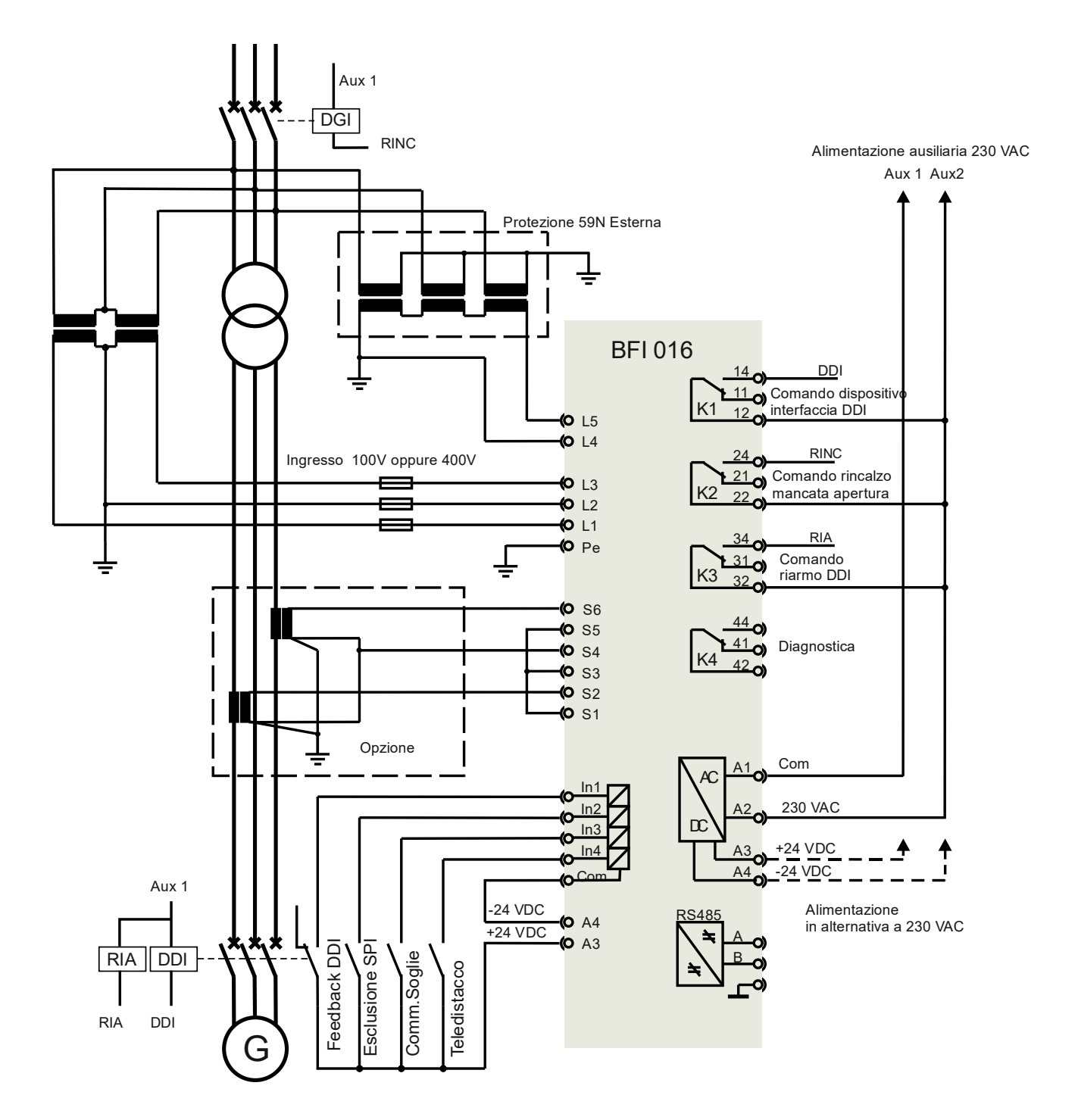

06-23

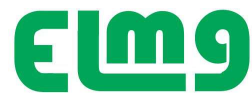

#### Sequenza Comandi attivazione DDI e Rincalzo

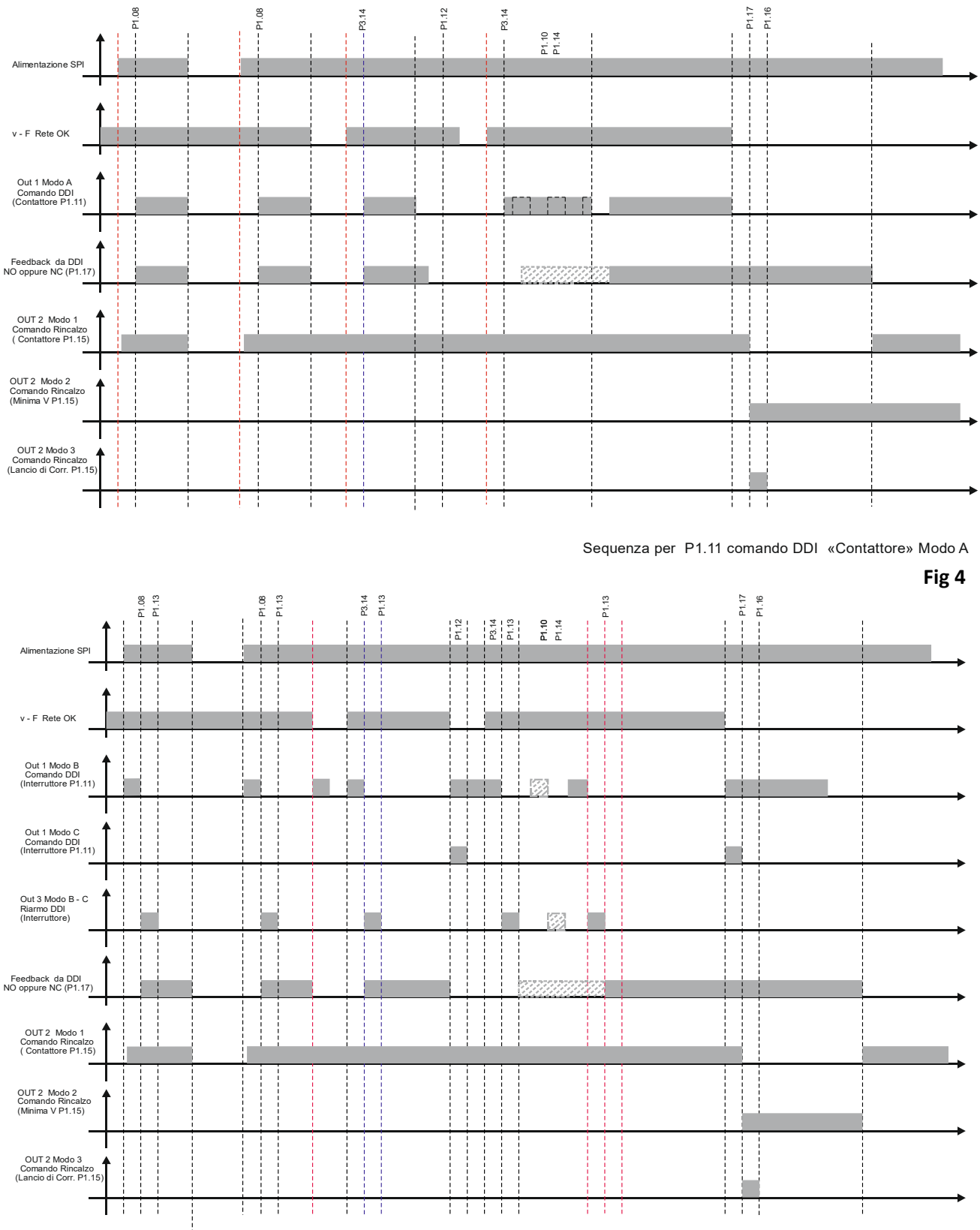

Sequenza per P1.11 comando DDI «Interruttore» Modo B - C

06-23

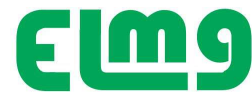

# Caratteristiche tecniche

Tensione nominale alimentazione Us 230 VAC e 24 VDC= Potenza assorbita/dissipata Us 230 V~ 1,5VA 1W max Tempo di immunità alla interruzione >/= 5s (Opzione) Tensione nominale d'isolamento Ui 250V~ Categoria di sovratensione III Isolamento Tipo di prova Uimp AC 50Hz 4kV Ingressi voltmetrici misura tensioni trifase Tipo di ingresso Trifase Tensione nominale Un max 50-500V~ fase-fase Campo di misura 20 - 600V~ fase-fase Frequenza nominale 50Hz Campo di frequenza 45 – 55Hz Tipo di misura Vero valore efficace (TRMS) Tensione nominale d'isolamento Ui 500V~ Ingressi amperometrici (opzionali) Corrente nominale 5 A Tipo di ingresso : Diretto isolato sino a 5 A oppure da trasformatore di corrente esterno secondario 5 A. Tipo di misura Valore efficace (RMS) Limite termico permanente +100% le Limite termico di breve durata 50A per 1 secondo Autoconsumo (per fase) = 0,01W Uscite relè Tipo di uscita per tutti i relè 1 contatto in scambio Tensione nominale di lavoro 250 VAC Designazione secondo IEC/EN 60947-5-1 : AC1 5A 250V~ - B300 - 5A 30VDC = 1A Servizio ausiliario Isolamento singolo fra i relè. Nota : Le uscite dei relè devono essere utilizzate con lo stesso gruppo di tensione. Durata elettrica 10^5 operazioni Vita meccanica 30x10^6 operazioni Tensione nominale d'isolamento Ui 250V~ Ingressi digitali Numero di ingressi 4 Tipo di ingresso Positivo (PNP) Tensione presente sugli ingressi 24V DC (Isolata da potenza, derivabile da alimentazione interna 24 VDC) Corrente d'ingresso 5mA Segnale d'ingresso basso (OFF) =5V Segnale d'ingresso alto (ON) =12 - 24V Ritardo del segnale d'ingresso~10ms NOTA: 24 VDC Utilizzabile solo per comando ingressi SPI NON UTILIZZABILE PER CARICHI ESTERNI Condizioni ambientali Temperatura d'impiego -20 - +60°C

Temperatura di stoccaggio -30 - +80°C Umidità relativa <80% Inquinamento ambiente massimo Grado 2 Altitudine =2000m **Connessioni circuito alimentazione/misura tensioni** Tipo di morsetti a vite su connettore estraibile

7 Morsetti per controllo tensione 6 Morsetti per alimentazione 20 Morsetti per controllo e uscite ausiliari Sezione conduttori (min e max) 0,2 - 2,5 mmq (24 - 12 AWG) Coppia di serraggio 0.5 Nm

#### Contenitore

Materiale PPO autoestinguente DIN 43700 Nero Esecuzione montaggio da retroquadro Dimensioni L x H x P = 72x 144 x 100mm Grado di protezione IP65 frontale IP20 lato morsettiere IP20 contenitore e morsetti Peso 300g

Strada Marsè 33 10024 MONCALIERI - Torino - Italia